## 会津美里町

## 電子入札システム利用手順

## 2 利用者登録手順

令和5年9月

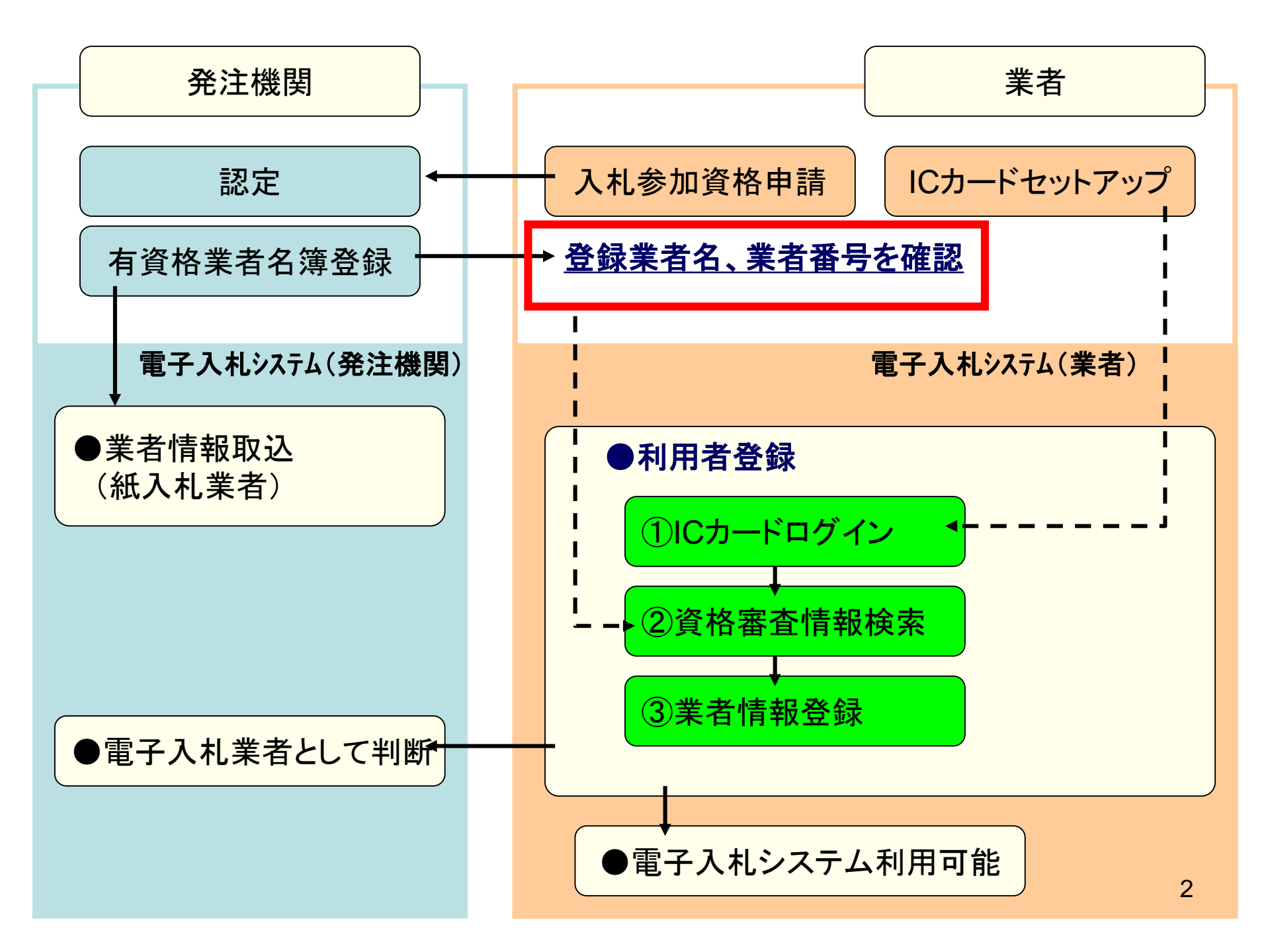

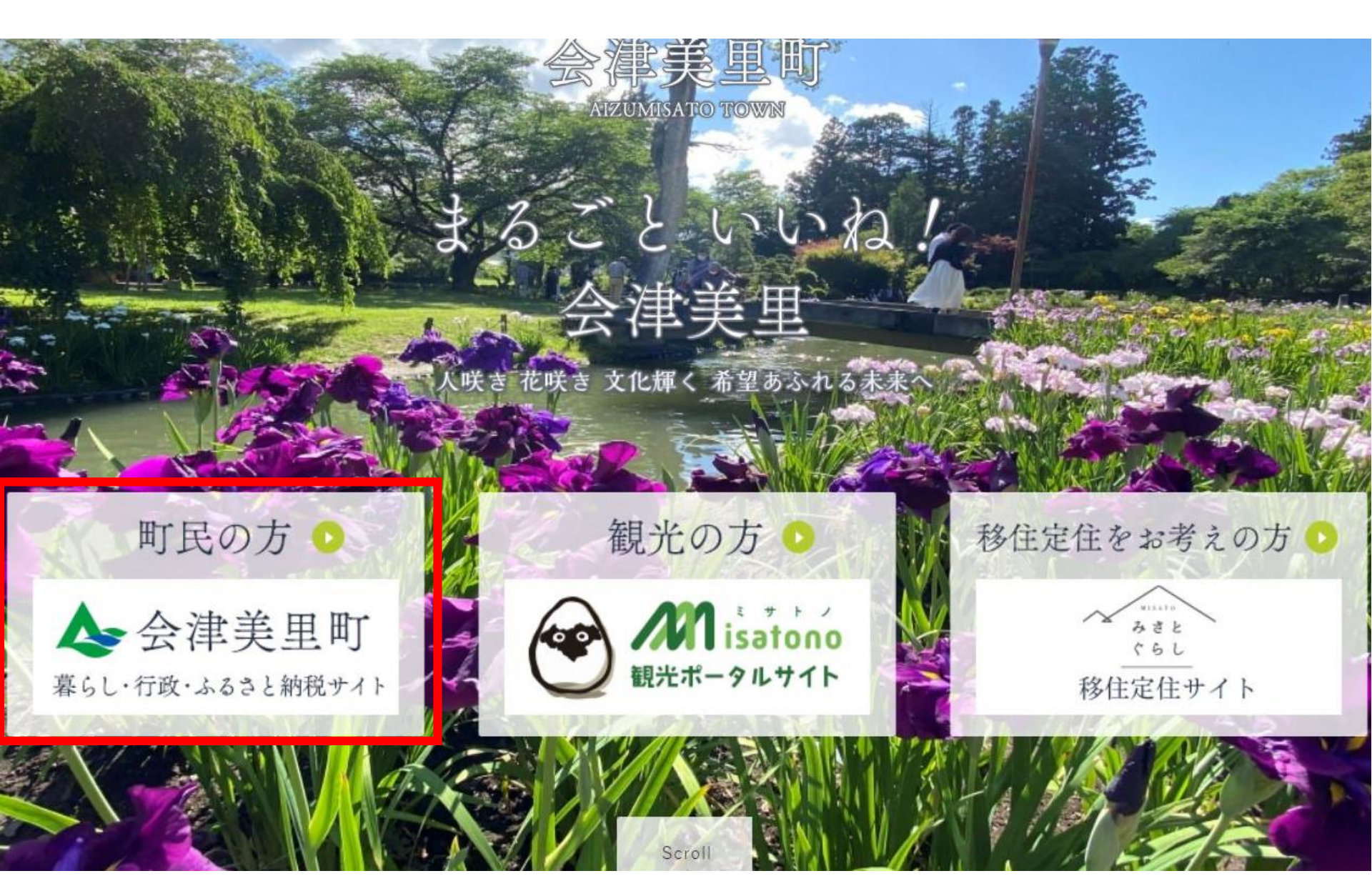

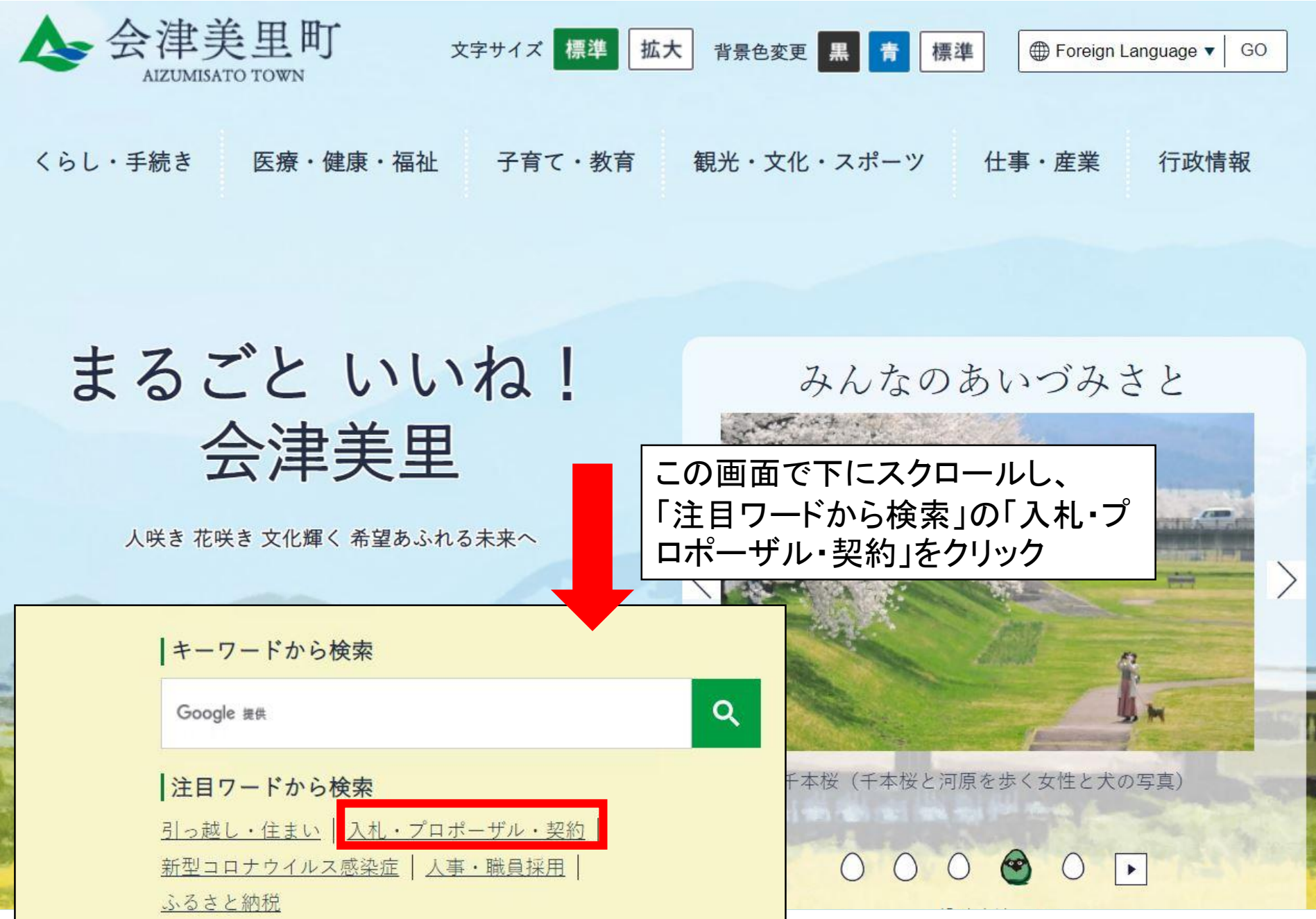

くらし・手続き 医療・健康・福祉 子育て・教育 観光・文化・スポーツ 仕事・産業 行政情報

現在の位置 ホーム > 行政サイト > 仕事・産業 > 入札・プロポーザル・契約

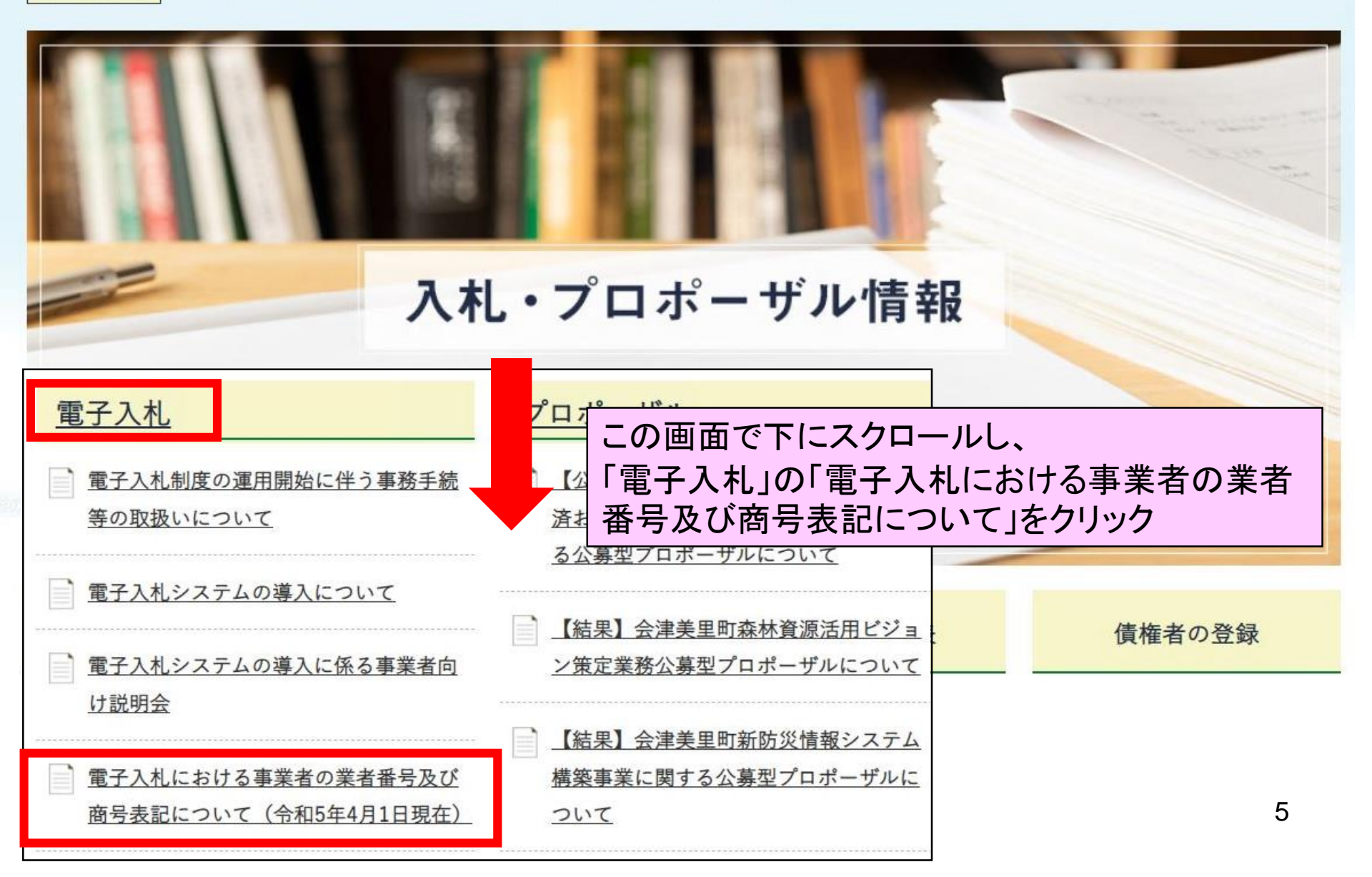

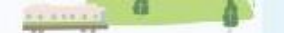

### 電子入札における事業者の業者番号及び商号表記に ついて(令和5年4月1日現在)

更新日:2023年04月01日

令和5年4月1日現在の事業者が会津美里町電子入札システムの利用者登録を行う際に必要とな る電子入札業者番号及び商号表記は、次のとおりです。

なお、本町の電子入札対象範囲は、事後審査型制限付一般競争入札の建設工事となります(そ れ以外の入札は、現行通り紙による入札となります。)。

(注1) 令和5・6年度会津美里町工事等請負有資格業者名簿の建設工事に登録された事業者等 のうち、新たに建設工事に登録された事業者等には、令和5年3月31日に郵送により通知してい ます。

(注2)令和4年7月29日付け4会美総第1046号の「電子入札システムで使用する事業者 号について(通知)」を受けている事業者等につきましては、その通知した業者番号に ありません。

- 電子入札業者番号は、半角数字9桁を入力してください。
- 商号表記は、電子入札業者番号一覧に掲載した商号又は名称をすべて全角で入力 さい。

会津美里町電子入札業者番号等一覧

▲ <u>電子入札システムで使用する事業者の業者番号(令和5年4月1日現在)(PDFファイル:</u> 347.1KB)

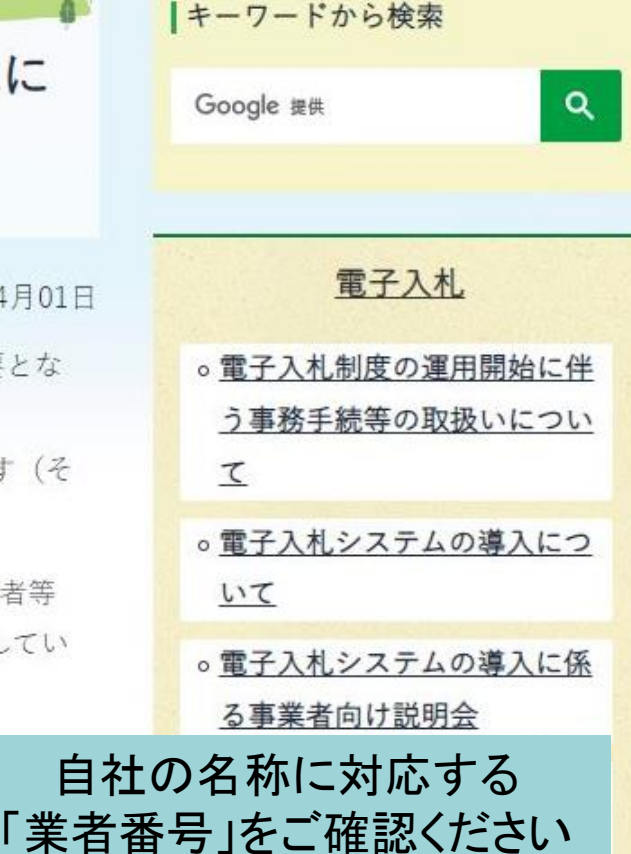

注意:建設コンサルでの登録事業者の 業者番号は、9月中旬に通知及び公表 予定です。

> 。<u>電子入札に係る実証実験(模擬</u> <u>入札)を実施します。</u>

。電子入札ポータルサイト

。電子入札に係る設計図書等の

而之問覧 (市仏家本刑判阻)

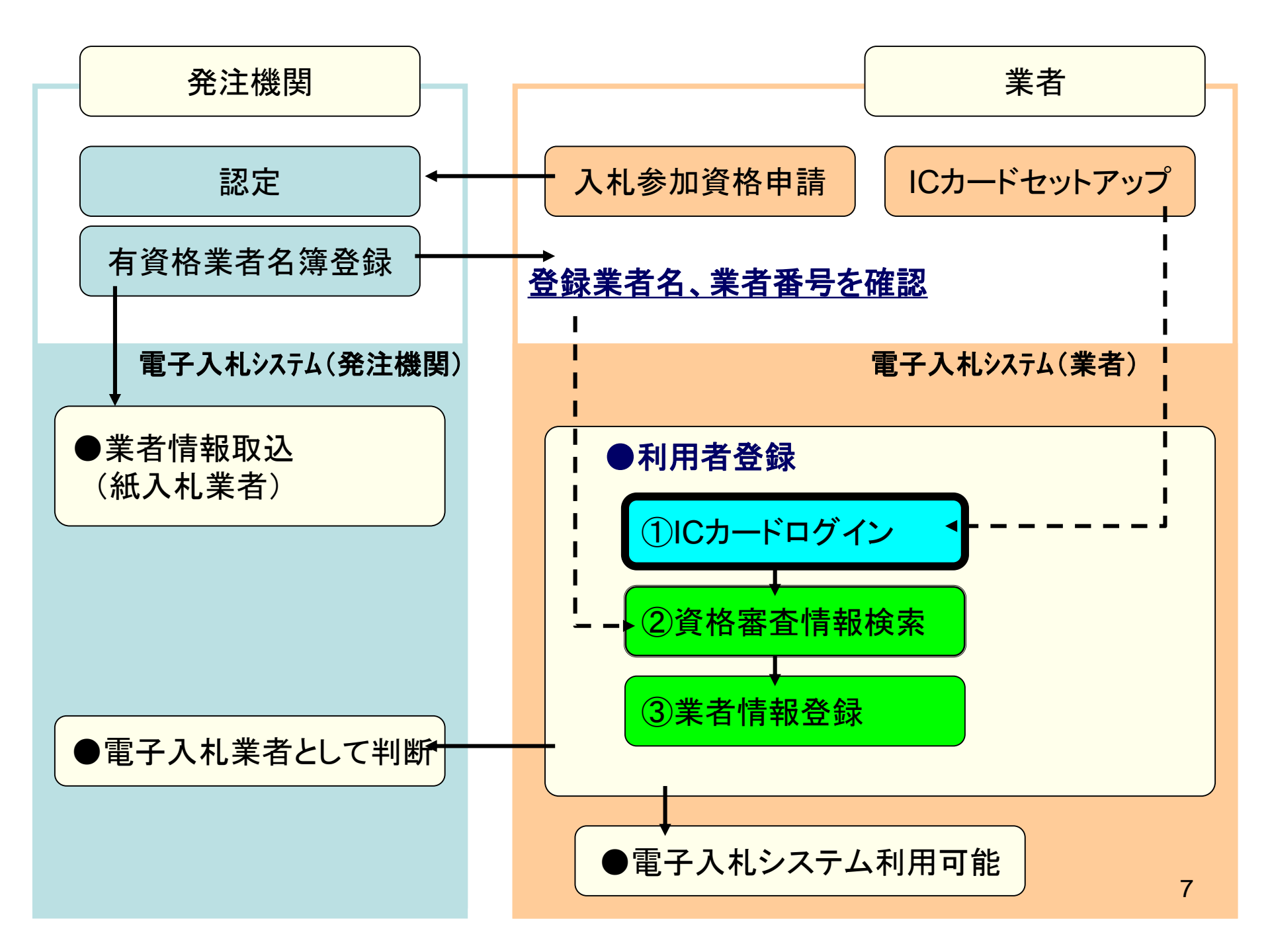

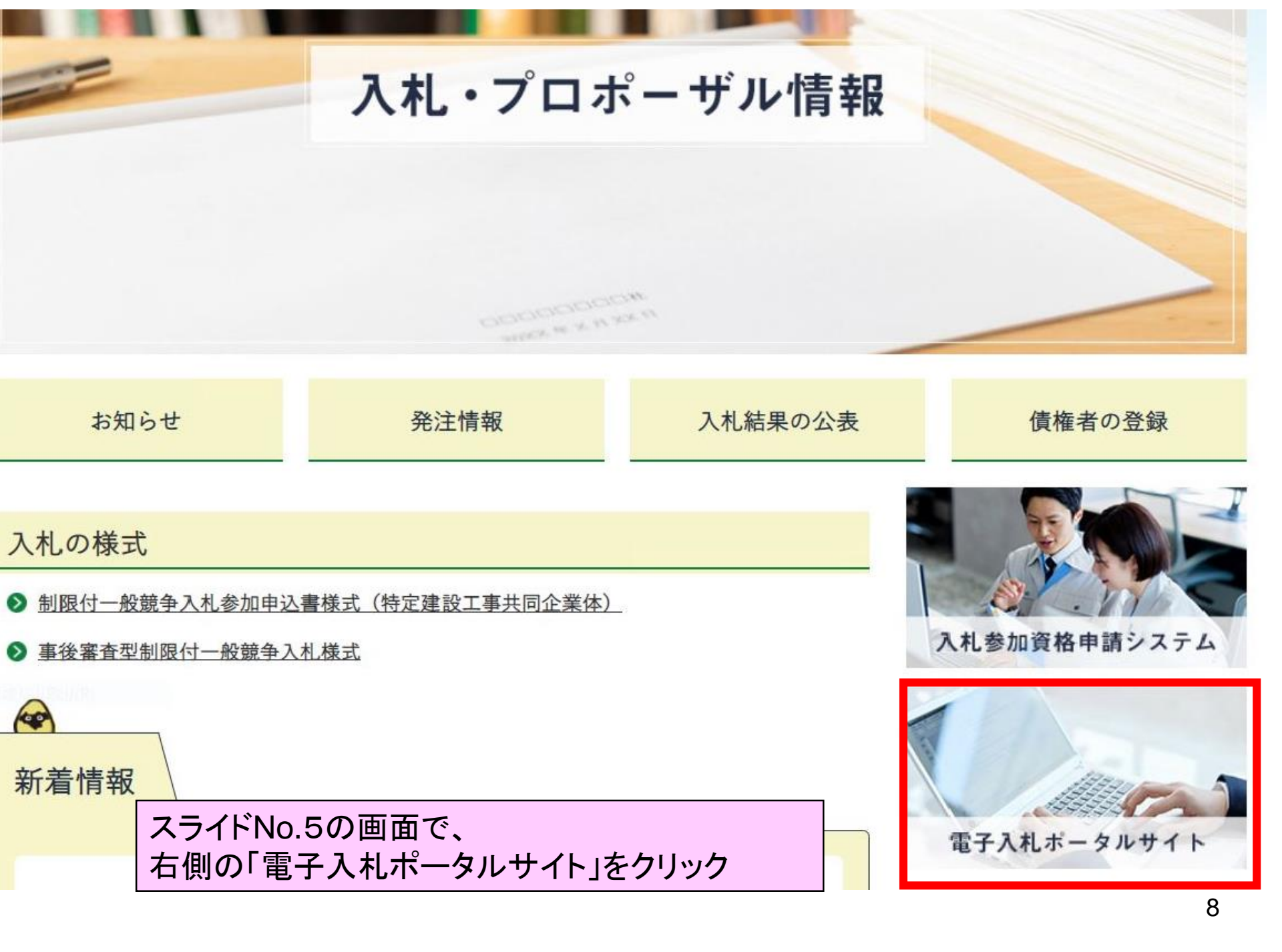

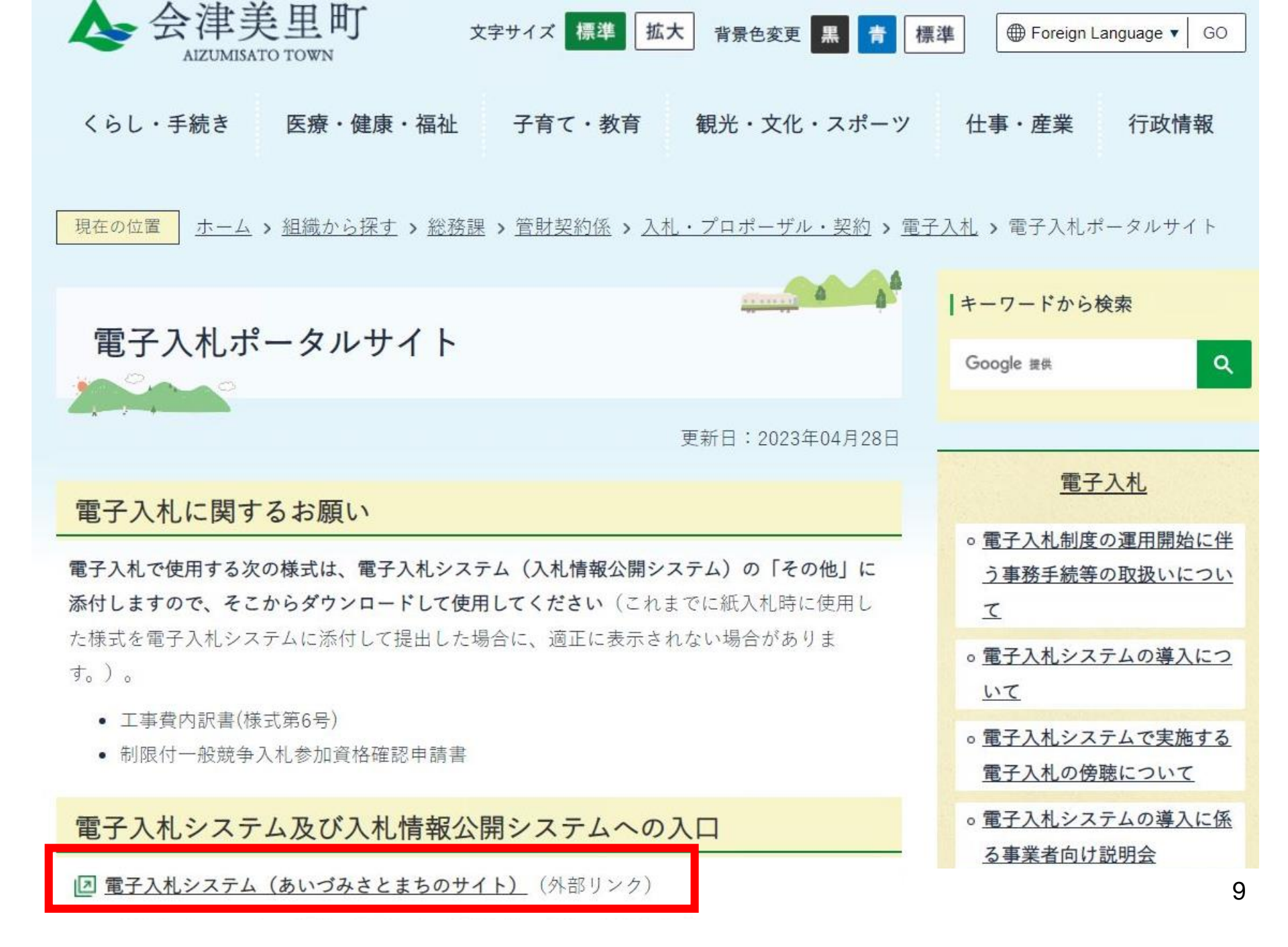

予 CALS/EC - 職場 - Microsoft Edge https://www.ebs-cloud.fwd.ne.jp/CALS/Accepter/index.jsp?name1=0660060006E00640 AN Ô 電子入札システム あいづみさとまち 「調達機関・工事、コンサル/物品、役務/少額物品」選択画面(受注者用) 調達機関: 会津美里町 ◎工事、コンサル ◎物品、役務 ◎少額物品、少額役務 <注意事項> 本画面は電子入札システム新方式(脱Java方式)の画面となり、新方式に対応したPCの設定が必要となります。 ご利用の認証局や発注機関のホームページをご確認のうえ、新方式に対応した設定を行ってください。 10

| CALS/EC - 職場 - Microsoft Edge    |                                                                           | _ | × |
|----------------------------------|---------------------------------------------------------------------------|---|---|
| https://www.ebs-cloud.fwd.ne.jp/ | CALS/Accepter/index.jsp?name1=0660060006E00640                            |   | A |
| 電子入札システム                         |                                                                           |   |   |
|                                  | 「利用者登録/電子入札」選択画面(受注者用)                                                    |   |   |
|                                  | <u>利用者登録</u><br><u>電子入札システム</u>                                           |   |   |
|                                  | 業務実行中は、この画面を閉じないで下さい。<br>業務画面よりも先にこの画面を閉じると、<br>アプリケーションが正常に終了しない場合があります。 |   |   |
|                                  |                                                                           |   |   |
|                                  |                                                                           |   |   |
|                                  |                                                                           |   |   |

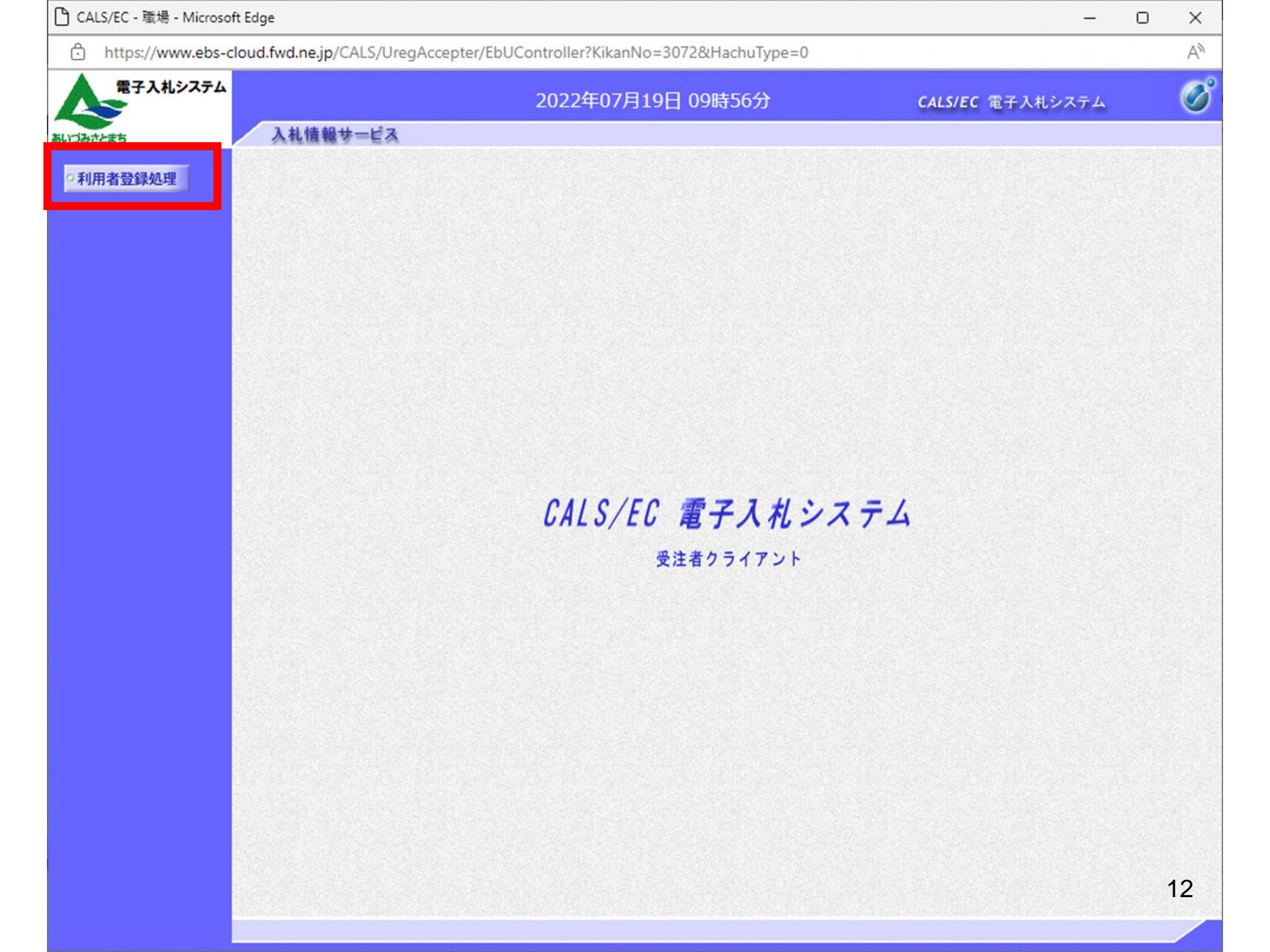

| CALS/EC - 職場 - Microsoft Edge -                                                                  | 0 | ×  |
|--------------------------------------------------------------------------------------------------|---|----|
| https://www.ebs-cloud.fwd.ne.jp/CALS/UregAccepter/EbUController?KikanNo=3072&HachuType=0         |   | Aø |
| 電子入札システム         2022年07月19日 09時56分         CALS/EC 電子入札システム           あいづみさとまち         入札情報サービス |   | Ø  |
| Altimeter       利用者登録処理       利用者登録処理       夏泉     変更       (Cカード更新)                             |   |    |
|                                                                                                  |   | 13 |

| 🗅 CALS/EC - 職場 - Microsoft Edg | e – D                                                               | ×  |
|--------------------------------|---------------------------------------------------------------------|----|
| https://www.ebs-cloud.         | .fwd.ne.jp/CALS/UregAccepter/EbUController?KikanNo=3072&HachuType=0 | Aø |
| 電子入札システム                       | 2022年07月19日 09時56分 CALS/EC 電子入札システム                                 | Ø  |
| あいづみさとまち                       | 入札情報サービス                                                            |    |
| の利用者登録処理                       | 利用者登録メニュー                                                           |    |
|                                |                                                                     |    |
|                                |                                                                     |    |
|                                | Pin番号入力ダイアログ         ー         ロ         ×                          |    |
|                                |                                                                     |    |
|                                | P№番号を入力してください。                                                      |    |
|                                |                                                                     |    |
|                                | PIN番号:                                                              |    |
|                                |                                                                     |    |
|                                | 担当者:                                                                |    |
|                                | 臣新                                                                  |    |
|                                |                                                                     |    |
|                                | OK キャンセル                                                            |    |
|                                |                                                                     |    |
|                                |                                                                     |    |
|                                |                                                                     |    |
|                                |                                                                     |    |
|                                |                                                                     |    |

| 🗅 CALS/EC - 職場 - Microsoft E | ge                                    |                                            |          |   |                         | O | ×  |
|------------------------------|---------------------------------------|--------------------------------------------|----------|---|-------------------------|---|----|
| https://www.ebs-clo          | d.fwd.ne.jp/CALS/UregAccepter/EbUC    | ontroller?KikanNo=3072&Hach                | nuType=0 |   |                         |   | A# |
| 電子入札システム                     |                                       | 2022年07月19日 09時5                           | 6分       |   | <b>CALS/EC</b> 電子入札システム |   | Ø  |
| あいづみさとまち                     | 入礼情報サービス                              |                                            |          |   |                         |   |    |
| ○利用者登録処理                     |                                       | 利用者登録                                      | シニュー     |   |                         |   |    |
|                              |                                       |                                            |          |   |                         |   |    |
|                              |                                       |                                            |          |   |                         |   |    |
|                              | Pin番号入力ダイアロ                           | 7 -                                        | - 🗆      | × |                         |   |    |
|                              |                                       |                                            |          |   |                         |   |    |
|                              | PIN番号                                 | を入力してください。                                 |          |   |                         |   |    |
|                              |                                       |                                            |          |   |                         |   |    |
|                              | PIN                                   | ·<br>· · · · · · · · · · · · · · · · · · · |          |   |                         |   |    |
|                              |                                       |                                            |          |   |                         |   |    |
|                              | ····································· |                                            |          |   |                         |   |    |
|                              |                                       |                                            |          |   | <b>百</b> 余斤             |   |    |
|                              |                                       |                                            |          |   |                         |   |    |
|                              |                                       | ОК <u>++&gt;</u> セル                        |          |   |                         |   |    |
|                              |                                       | 19. 19. 19. 19. 19. 19. 19.                |          |   | ]                       |   |    |
|                              |                                       |                                            |          |   |                         |   |    |
|                              |                                       |                                            |          |   |                         |   |    |
|                              |                                       |                                            |          |   |                         |   |    |
|                              |                                       |                                            |          |   |                         |   |    |

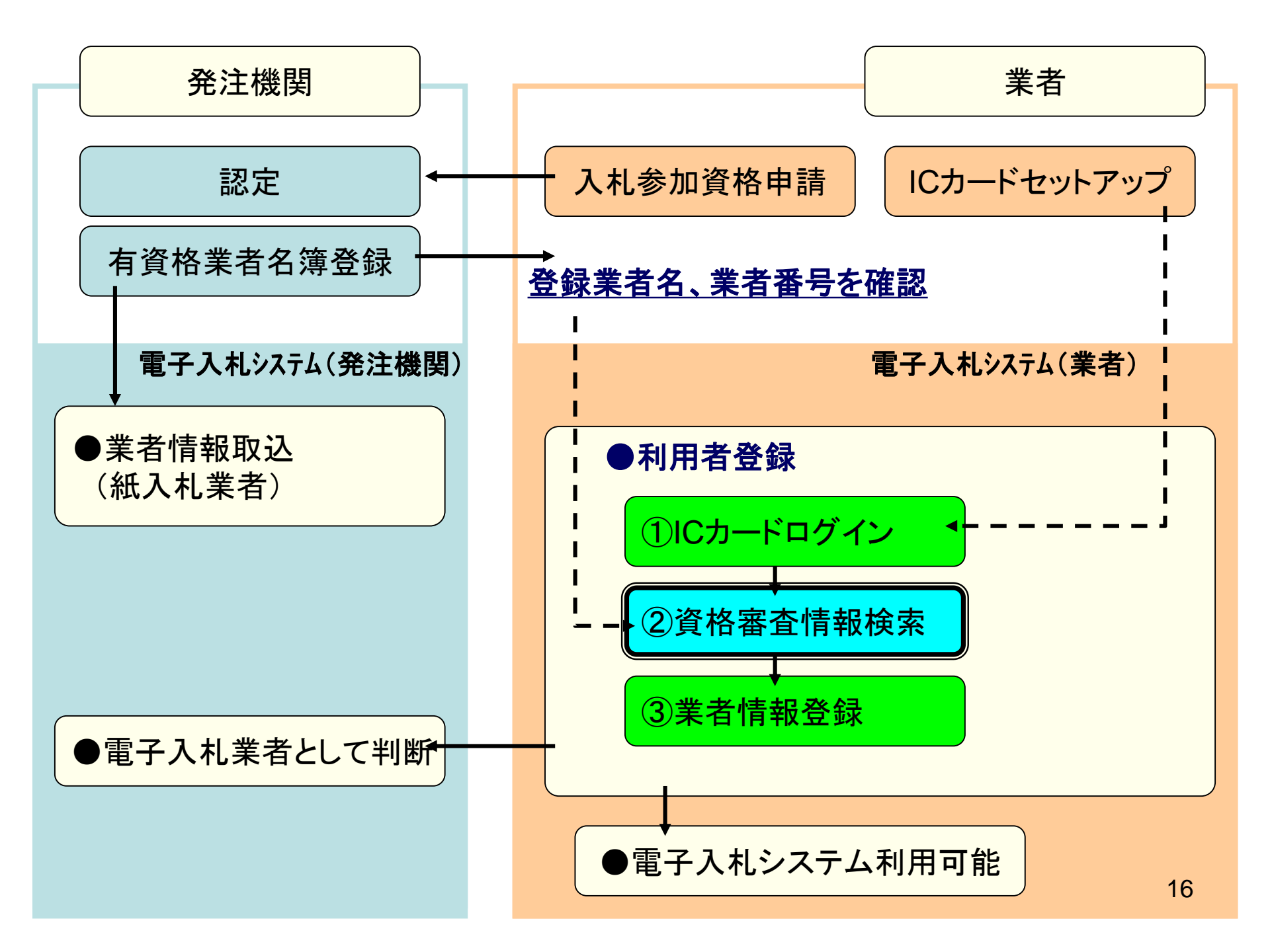

| CALS/EC - 職場 - Microsoft Ec | lge                        |                                                                                                    |                              | -     | 0 | ×   |
|-----------------------------|----------------------------|----------------------------------------------------------------------------------------------------|------------------------------|-------|---|-----|
| https://www.ebs-clou        | d.fwd.ne.jp/CALS/UregAccep | oter/EbUController?KikanNo=3072&HachuType=0                                                                          |                              |       |   | A'' |
| 電子入札システム                    |                            | 2022年07月19日 09時57分                                                                                                   | CALS/EC 電子入                  | 札システム |   | Ø   |
| 5いづみさとまち                    | 入札情報サービス                   |                                                                                                    |                              |       |   |     |
| ○利用者登録処理                    |                            | 資格審査情報検索                                                                                                    |                              |       |   |     |
|                             | 資村<br>(※                   | 各審査情報の検索を行います。業者番号と、確認のためにす<br>)の項目は、必須入力です。                                                                         | 商号又は名称を入力して下さい。              |       |   |     |
|                             | 業者番号<br>商号又は名称             |                                                                                                    | (※)(半角英数字9文字)<br>(※)(40文字以内) |       |   |     |
|                             | パスワード                      |                                                                                                    | (半角英数20文子以下)<br>(半角英数20文字以下) |       |   |     |
|                             | ſ                          | 注意事項】                                                                                                    |                              |       |   |     |
|                             |                            | ・「業者番号」欄については以下の点に注意し入力してくた<br>①「業者番号」欄は9桁必須となっています。<br>②会津美里町から通知された電子入札用の業者番号で                                     | talı.<br>Təl                 |       |   |     |
|                             |                            | ・「商号または名称」欄については以下の点に注意し入力<br>①「商号または名称」を正確に入力してください。<br>②「商号または名称」の空白は全て削除してください。<br>入力例:                           | してください。                      |       |   |     |
|                             |                            | 株式会社 A建設→ 株式会社A建設<br>B建設 有限会社 会津支店→ B建設有限会社会<br>(株) B建設→ 株式会社B建設<br>C建設(株)→ C建設株式会社<br>・「ユーザID」「パスワード」欄の入力については空白(なに | 注津支店<br>さも入力しない)としてください。     |       |   |     |
|                             |                            | ご不明なときは、下記までお問い合わせください。                                                                                              |                              |       |   |     |
|                             |                            | △油羊甲町 約款課 初約管財係 0040-55-11                                                                                           | 00                           |       |   |     |

## 商号又は名称を入力します。

| A https://www.ebs.clous | fud no in/CALS/UragAscont | rar/EbUCaptrollar2VikapNa=20728/HacbuTupa=0                                                                                                    |                   | (1) |
|-------------------------|---------------------------|----------------------------------------------------------------------------------------------------|-------------------|-----|
|                         | wd.ne.jp/CALS/OregAccept  | er/EboController?KikanNo=5072&HachuType=0                                                                                                    |                   | A.  |
| 電子入札システム                |                           | 2022年07月19日 09時57分                                                                                                    | CALS/EC 電子入札システム  | Ø   |
| あいづみさとまち                | 入札情報サービス                  |                                                                                                    |                   |     |
| の利用者登録処理                |                           | 資格審査情報検察                                                                                                    | 3                 |     |
|                         | 資格<br>(※)                 | 審査情報の検索を行います。業者番号と、確認のために<br>の項目は、必須入力です。                                                                                                    | 「商号又は名称を入力して下さい。  |     |
|                         | 業者番号                      | : 990000001                                                                                                    | (※)(半角英数字9文字)     |     |
|                         | 商号又は名称                    | : (株)テスト工務店01                                                                                                    |                   |     |
|                         | ユーザD                      |                                                                                                    | (半角英数20文字以下)      |     |
|                         | パスワード                     | :                                                                                                    | (半角英数20文字以下)      |     |
|                         |                           |                                                                                                    |                   |     |
|                         | ß                         | 主意事項】                                                                                                    |                   |     |
|                         |                           | 「業者番号」欄については以下の点に注意し入力してく<br>①「業者番号」欄は9桁必須となっています。<br>②会津美里町から通知された電子入札用の業者番号                                                                                | <i>ೆ</i> ಶು.      |     |
|                         |                           | 「商号または名称」欄については以下の点に注意し入す<br>①「商号または名称」を正確に入力してください。<br>②「商号または名称」の空白は全て削除してください。<br>入力例:<br>株式会社 A建設→ 株式会社A建設<br>B建設 有限会社 会津支店→ B建設有限会社<br>(株) B建設→ 株式会社B建設 | わしてください。<br>:会津支店 |     |
|                         |                           | C建設(株)→ C建設株式会社<br>「ユーザID」「パスワード」欄の入力については空白(な                                                                                                    | にも入力しない)としてください。  |     |
|                         |                           | ご不明なときは、下記までお問い合わせください。                                                                                                    |                   |     |
|                         |                           | 会津美里町 総務課 契約管財係 0242-55-1                                                                                                    | 122               |     |
|                         |                           | 検索                                                                                                    | 5                 |     |
|                         |                           |                                                                                                    |                   | 18  |

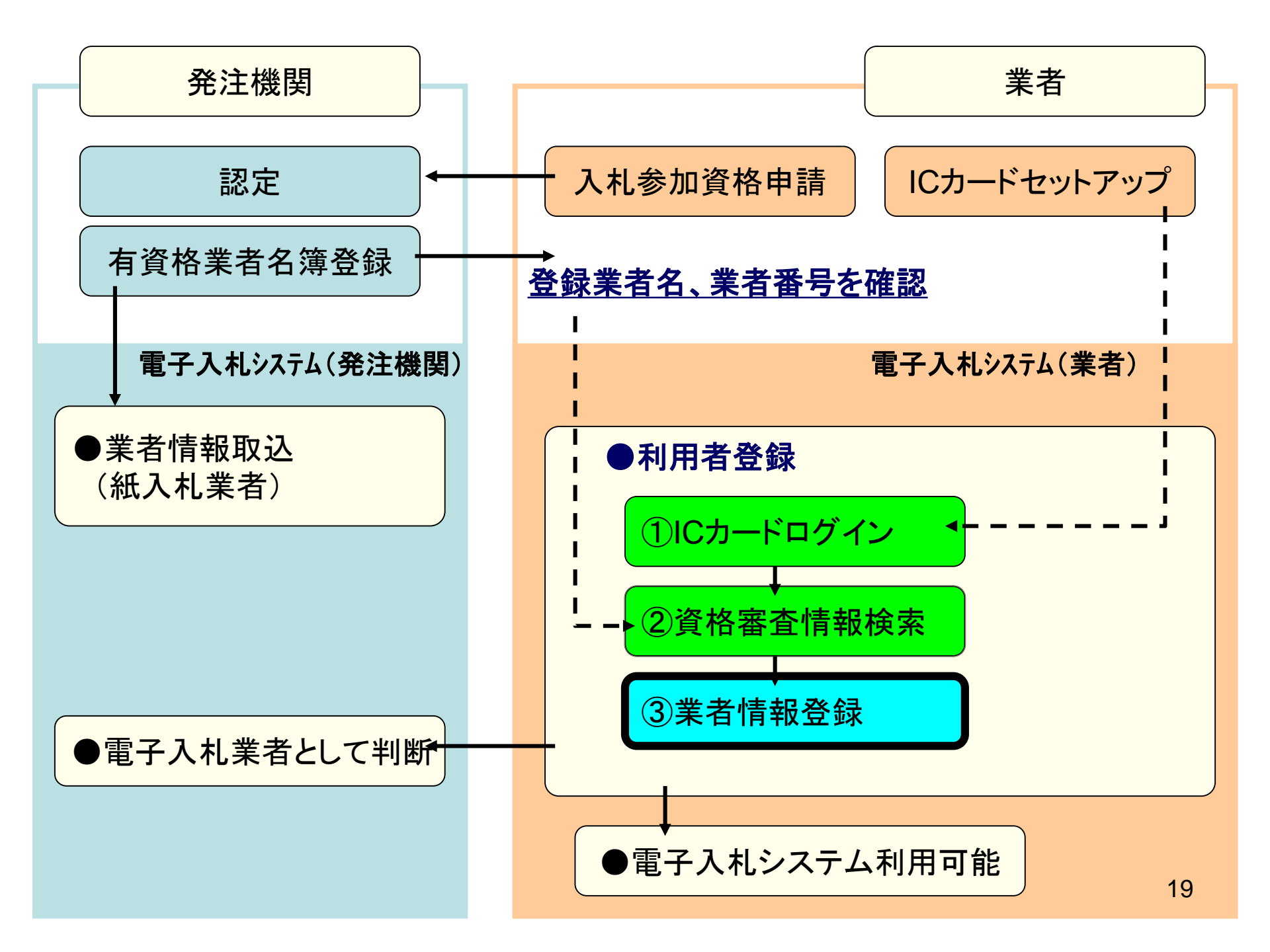

| 111103.// WWW.ED3-Clou | unwune.jp/CALS/UregAccepter,                  | 200Controller Nikaniyo=5072&machuType=0                       |                                          |  |
|------------------------|-----------------------------------------------|---------------------------------------------------------------|------------------------------------------|--|
| 電子入札システム               |                                               | 2022年07月19日 09時57分                                            | <b>CALS/EC</b> 電子入札システム                  |  |
| かさとまち                  | 入札情報サービス                                      |                                                               |                                          |  |
| 川用者登録処理                |                                               | 利用者登録                                                         |                                          |  |
|                        |                                               | 利用者登録では、業者情報とICカードの登録<br>(※)の項目は、必須入力です。                      | 表行います。                                   |  |
|                        | 企業情報                                          |                                                               |                                          |  |
|                        | 企業名称<br>企業郵便番号<br>企業住所<br>代表者氏名<br>(代表者)(代表者) | : (株)テスト工務店01<br>: 123-4567<br>: 〇〇〇〇市××町△丁目1-1-1<br>: テスト 太郎 |                                          |  |
|                        | 代表電話番号                                        | · T/364X1#1211                                                | (※)(半角 例:03-0000-0000)                   |  |
|                        | 代表FAX番号                                       | :                                                             | (※)(半角 例:03-0000-0000)                   |  |
|                        | 部署名                                           | :                                                             | (※)(30文字以内)                              |  |
|                        | 代表窓口情報                                        | 指名時はここにメールが送信されます。                                            |                                          |  |
|                        | 連絡先名称(部署名等)                                   | :                                                             | (※)(60文字以内)                              |  |
|                        | 連絡先郵便番号                                       | :                                                             | (※)(半角 例:123-4567)                       |  |
|                        | 連絡先住所                                         | :                                                             | (※)(60文字以内)                              |  |
|                        | 連絡先氏名                                         | :                                                             | (※)(20文字以内)                              |  |
|                        |                                               | :                                                             | (※)(半角 例:03-0000-0000)                   |  |
|                        | 連絡先電話番号                                       |                                                               |                                          |  |
|                        | 連絡先電話番号<br>連絡先FAX番号                           | :                                                             | (※)(半角 例:03-0000-0000)                   |  |
|                        | 連絡先電話番号<br>連絡先FAX番号<br>連絡先メールアドレス             | :                                                             | (※)(半角 例:03-0000-0000)<br>(※)(半角100文字以内) |  |

Ŧ

|          | .rwa.ne.jp/CALS/UregAccepter,                                                 | /EDUCONTROHER: KIKANINO=30/2&Hachu lype=0                                                                                         |                                                                                                    |  |
|----------|-------------------------------------------------------------------------------|----------------------------------------------------------------------------------------------------|----------------------------------------------------------------------------------------------------|--|
| 電子入札システム |                                                                               | 2022年07月19日 09時59分                                                                                                    | <b>CALS/EC</b> 電子入札システム                                                                                                    |  |
| さとまち     | 入札情報サービス                                                                      |                                                                                                    |                                                                                                    |  |
| 用者登録処理   |                                                                               | 利用者登録                                                                                                    |                                                                                                    |  |
|          |                                                                               | 利用者登録では、業者情報とICカードの登録<br>(※)の項目は、必須入力です。                                                                                          | を行います。                                                                                                    |  |
|          | 企業情報                                                                          |                                                                                                    |                                                                                                    |  |
|          | 企業名称<br>企業郵便番号<br>企業住所<br>代表者氏名<br>代表者役職                                      | : (株)テスト工務店01<br>: 123-4567<br>: ○○○○市××町△丁目1-1-1<br>: テスト 太郎<br>: 代表取締役社長                                                        |                                                                                                    |  |
|          | 代表電話番号                                                                        | : 03-3333-0001                                                                                                    | (※)(半角 例:03-0000-0000)                                                                                                    |  |
|          | 代表FAX番号                                                                       | : 03-3333-0001                                                                                                    | (※)(半角 例:03-0000-0000)                                                                                                    |  |
|          | 部署名                                                                           | : テスト部                                                                                                    | (※)(30文字以内)                                                                                                    |  |
|          | 化丰安口枝根                                                                        | 指名時はここにメールが送信されます。                                                                                                    |                                                                                                    |  |
|          | 1 SCOL IN HX                                                                  |                                                                                                    |                                                                                                    |  |
|          |                                                                               | : テスト部                                                                                                    | (※)(60文字以内)                                                                                                    |  |
|          | 連絡先名称(部署名等)<br>連絡先郵便番号                                                        | :<br>テスト部<br>: 123-4567                                                                                                    | (※)(60文字以内)<br>(※)(半角 例:123-4567)                                                                                                    |  |
|          | 連絡先名称(部署名等)<br>連絡先郵便番号<br>連絡先住所                                               | :<br>テスト部<br>:<br>123-4567<br>: 〇〇〇〇市××町ム丁目1-1-1                                                                                  | (※)(60文字以内)<br>(※)(半角 例:123-4567)<br>(※)(60文字以内)                                                                                                    |  |
|          | 連絡先名称(部署名等)<br>連絡先郵便番号<br>連絡先住所<br>連絡先氏名                                      | :<br>テスト部<br>: 123-4567<br>: 〇〇〇〇市××町ム丁目1-1-1<br>:<br>テスト 太郎                                                                      | (※)(60文字以内)<br>(※)(半角 例:123-4567)<br>(※)(60文字以内)<br>(※)(20文字以内)                                                                                               |  |
|          | 連絡先名称(部署名等)<br>連絡先郵便番号<br>連絡先住所<br>連絡先氏名<br>連絡先電話番号                           | :<br>テスト部<br>:<br>123-4567<br>:<br>〇〇〇〇市××町ム丁目1-1-1<br>:<br>テスト 太郎<br>:<br>03-3333-0001                                           | (※)(60文字以内)<br>(※)(半角 例:123-4567)<br>(※)(60文字以内)<br>(※)(20文字以内)<br>(※)(20文字以内)                                                                                |  |
|          | 連絡先名称(部署名等)<br>連絡先郵便番号<br>連絡先住所<br>連絡先氏名<br>連絡先電話番号<br>連絡先FAX番号               | :<br>テスト部<br>:<br>123-4567<br>:<br>〇〇〇〇市××町△丁目1-1-1<br>:<br>テスト 太郎<br>:<br>03-3333-0001<br>:<br>03-3333-0001                      | (※)(60文字以内)<br>(※)(半角(例:123-4567)<br>(※)(60文字以内)<br>(※)(20文字以内)<br>(※)(半角(例:03-0000-0000)<br>(※)(半角(例:03-0000-0000)                                           |  |
|          | 連絡先名称(部署名等)<br>連絡先郵便番号<br>連絡先住所<br>連絡先氏名<br>連絡先電話番号<br>連絡先FAX番号<br>連絡先メールアドレス | :<br>テスト部<br>:<br>123-4567<br>:<br>〇〇〇〇市××町ム丁目1-1-1<br>:<br>テスト 太郎<br>:<br>03-3333-0001<br>:<br>03-3333-0001<br>:<br>03-3333-0001 | <pre>(※)(60文字以内) (※)(半角例:123-4567) (※)(60文字以内) (※)(20文字以内) (※)(20文字以内) (※)(半角例:03-0000-0000) (※)(半角例:03-0000-0000) (※)(半角例:03-0000-0000) (※)(半角100文字以内)</pre> |  |

A Ô https://www.ebs-cloud.fwd.ne.jp/CALS/UregAccepter/EbUController?KikanNo=3072&HachuType=0 B 電子入札システム 2022年07月19日 09時59分 CALS/EC 電子入札システム 入札情報サービス あいづみさとまち 代表窓口情報 指名時はここにメールが送信されます。 •利用者登録処理 連絡先名称(部署名等) : テスト部 (※)(60文字以内) 連絡先郵便番号 : 123-4567 (※)(半角 例:123-4567) 連絡先住所 : 0000市××町ム丁目1-1-1 (※)(60文字以内) 連絡先氏名 : テスト 太郎 (※)(20文字以内) 連絡先電話番号 : 03-3333-0001 (※)(半角例:03-0000-0000) 連絡先FAX番号 (※)(半角例:03-0000-0000) : 03-3333-0001 (※)(半角100文字以内) 連絡先メールアドレス 1.4 メールアドレス再入力 (※)(上記内容再度入力) 2.14 ICカード利用部署情報 ICカード企業名称 :テスト10株式会社 ICカード企業住所 :テスト県テスト市テスト町10 IC力一ド"取得者氏名 :テスト 十 ICカード取得者住所 : \*\*\* (※)(60文字以内) 連絡先名称(部署名等) : テスト部 (※)(半角 例:123-4567) 連絡先郵便番号 : 123-4567 : 0000市××町ム丁目1-1-1 (※)(60文字以内) 連絡先住所 : テスト 太郎 (※)(20文字以内) 連絡先氏名 連絡先電話番号 : 03-3333-0001 (※)(半角例:03-0000-0000) (※)(半角 例:03-0000-0000) 連絡先FAX番号 : 03-3333-0001 (※)(半角100文字以内) 連絡先メールアドレス 3 I I (※)(上記内容再度入力) メールアドレス再入力 : |

P CALS/EC - 職場 - Microsoft Edge

入力内容確認

戻る

 $\times$ 

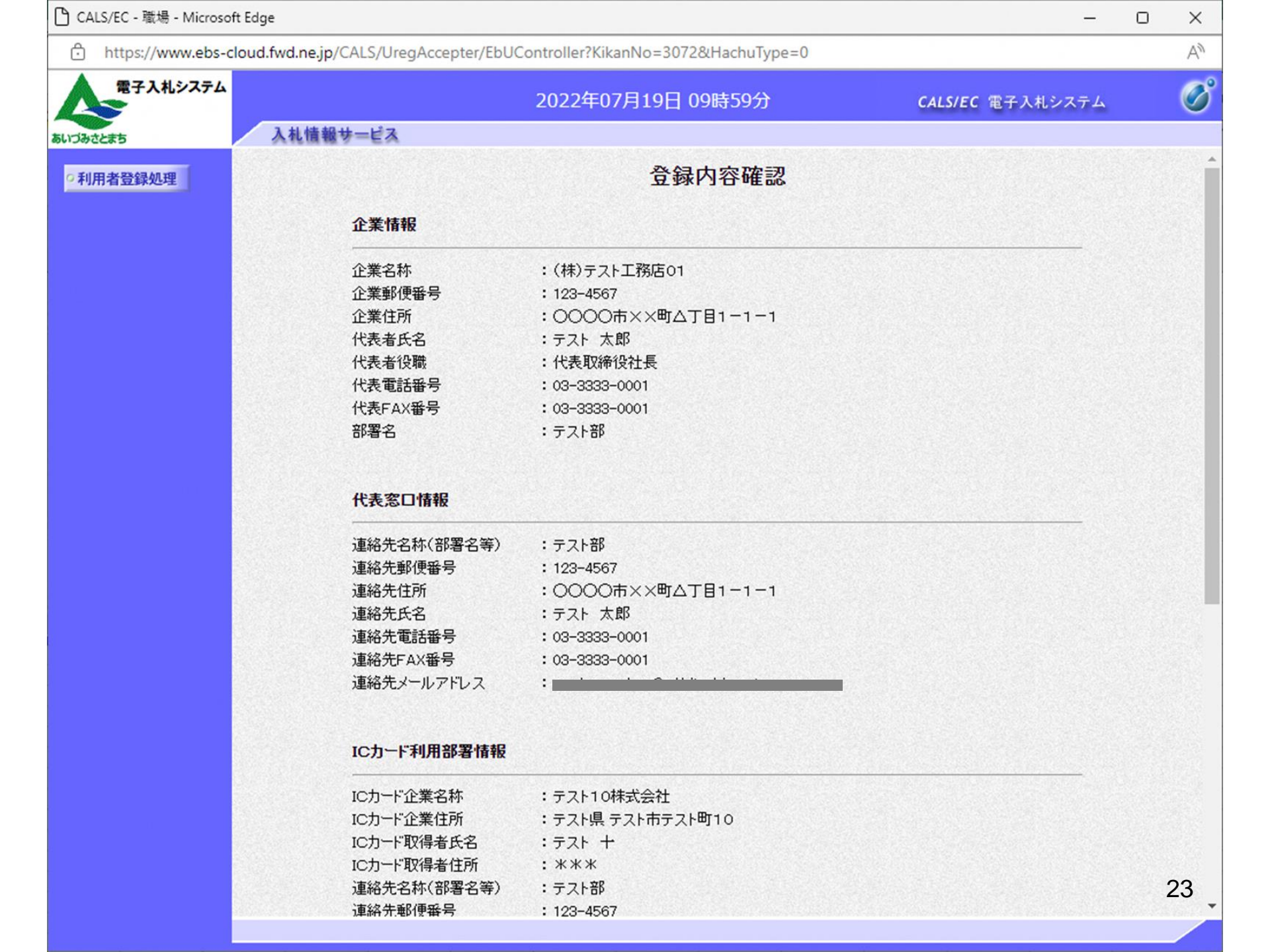

| 🕒 CALS/EC - 職場 - Microsoft Ed | ge                                                                                                    | -                                                                                                    | O | ×  |
|-------------------------------|----------------------------------------------------------------------------------------------------|----------------------------------------------------------------------------------------------------|---|----|
| https://www.ebs-cloud         | d.fwd.ne.jp/CALS/UregAccepter/EbU0                                                                                                    | Controller?KikanNo=3072&HachuType=0                                                                                                    |   | Aø |
| 電子入札システム                      |                                                                                                    | 2022年07月19日 10時00分 CALS/EC 電子入札システム                                                                                                    |   | Ø  |
| あいづみさとまち                      | 入札情報サービス                                                                                                    |                                                                                                    |   |    |
| ○利用者登録処理                      | 連絡先メールアドレス                                                                                                    |                                                                                                    |   | •  |
|                               | ICカード利用部署情報                                                                                                    |                                                                                                    |   |    |
|                               | ICカード企業名称<br>ICカード企業住所<br>ICカード取得者氏名<br>ICカード取得者住所<br>連絡先名称(部署名等)<br>連絡先郵便番号<br>連絡先住所<br>連絡先氏名<br>連絡先氏名<br>連絡先下AX番号<br>連絡先FAX番号<br>連絡先メールアドレス<br>ICカード情報 | : テスト10株式会社<br>: テスト県 テスト市テスト町10<br>: テスト 十<br>: ****<br>: テスト部<br>: 123-4567<br>: OOOO市××町ム丁目1-1-1<br>: テスト 太郎<br>: 03-3333-0001<br>: 03-3333-0001                                                                                                    |   |    |
|                               | 証明書シリアル番号<br>証明書発行者<br>証明書有効期限                                                                                                    | <ul> <li>: 3616724959297287481</li> <li>: OU=TestAOSign G2 Certification Authority,O=Nippon Denshi Ninsho Co.Ltd.,C=JP</li> <li>: 2023/07/01</li> <li>企業情報及び、ICカード利用部署情報の企業名称が<br/>御社の企業名称であることを確認してください。</li> <li>この内容でよろしければ登録ボタンを押してください</li> </ul> |   |    |
|                               |                                                                                                    | 登録 戻る                                                                                                    | 1 | 24 |

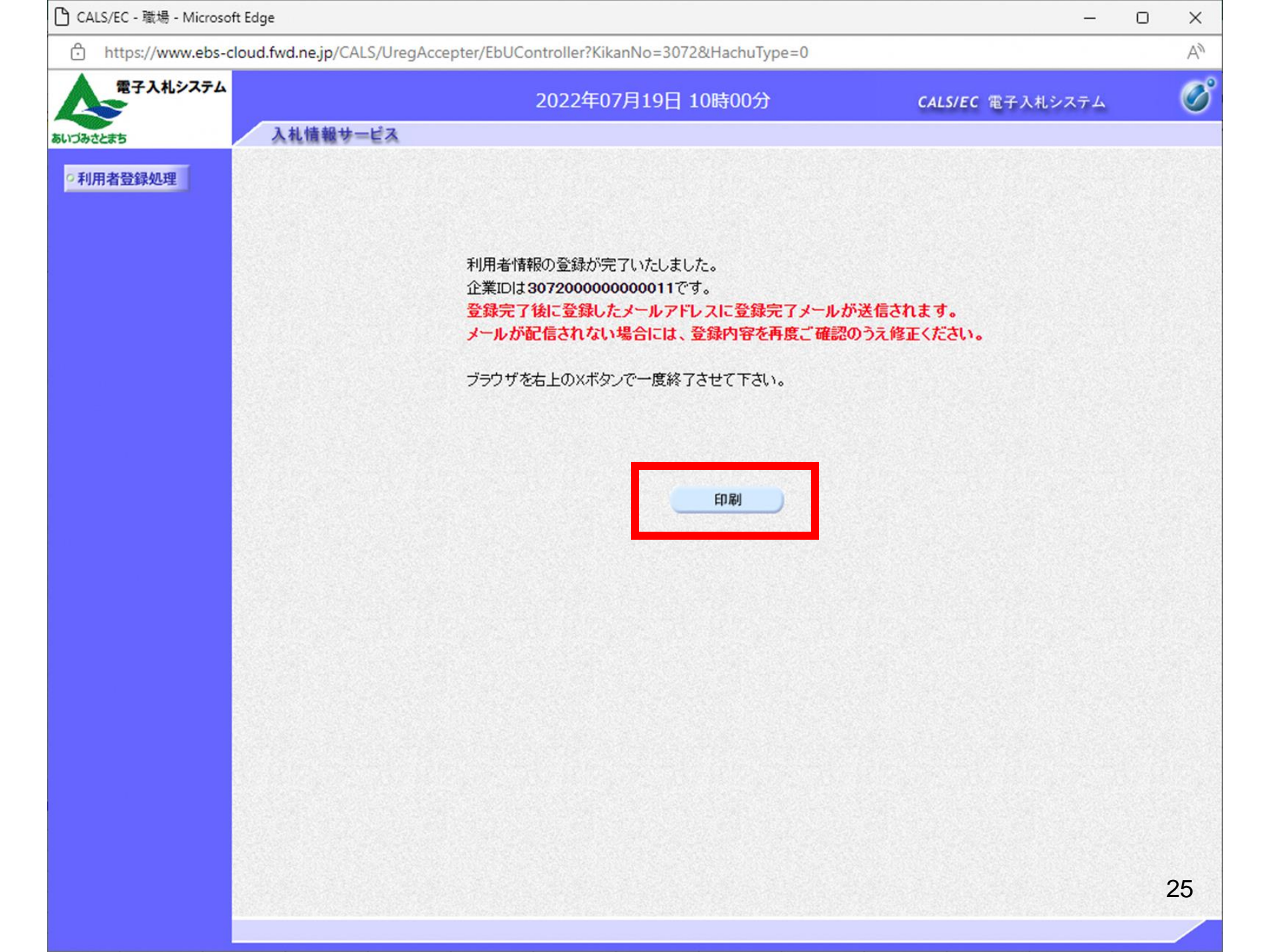

#### 利用者情報

| 企業ID   | : 999210000000011 |
|--------|-------------------|
| 企業名称   | :(株)テスト商会01       |
| 企業郵便番号 | : 123-4567        |
| 企業住所   | :0000市××町4丁目1-1-1 |
| 代表者氏名  | :テスト 1太郎          |
| 代表者役職  | :代表取締役社長          |
| 代表電話番号 | : 03-0920-9991    |
|        |                   |

# ・ 回面が表示されます。印刷は画面の右クリックで表示されるメニューから印刷を選択してください。

| 連絡先名称(部署名等) | :支店                    | /             |                                    |                   |   |
|-------------|------------------------|---------------|------------------------------------|-------------------|---|
| 連絡先郵便番号     | : 001-0001             | <             | 戻る                                 | Alt+左矢印           |   |
| 連絡先住所       | :〇町×丁目000000001        | $\rightarrow$ | 進む                                 | Alt+右方向キー         |   |
| 連絡先氏名       | :※※ 太郎                 |               |                                    |                   |   |
| 連絡先電話番号     | : 03-0000-0000         | C             | 最新の情報に更新                           | Ctrl+R            |   |
| 連絡先FAX番号    | : 03-0000-0000         | -             |                                    |                   |   |
| 連絡先メールアドレス  | : accepter1@hisasp.com | Ē             | 名前を付けて保存                           | Ctrl+S            |   |
|             |                        | A             | 印刷                                 | Ctrl+P            |   |
| IC力ード企業名称   | : bidca4               |               |                                    |                   |   |
| IC力一片取得者氏名  | : ARServer4            | 2             | メディアをデバイスにキャスト                     |                   |   |
| IC力ード取得者住所  | : Kanagawa Kawasaki    | 1             | 辛吉 7 詰っ しげる                        | Chally Shifts (1) |   |
| 連絡先名称(部署名等) | :支店                    | ~             | 自用で読み上りる                           | Curtaniit+0       |   |
| 連絡先郵便番号     | : 001-0001             | G             | ページをコレクションに追加                      |                   | > |
| 連絡先住所       | :〇町×丁目000000001        | .0            |                                    |                   |   |
| 連絡先氏名       | :※※ 太郎                 | Ē             | 共有                                 |                   |   |
| 連絡先電話番号     | : 03-0000-0000         |               |                                    |                   |   |
| 連絡先FAX番号    | : 03-0000-0000         |               | ページのソース表示                          | Ctrl+U            |   |
| 連絡先メールアドレス  | : accepter1@hisasp.com |               | RE Zunter aus II an 200 attraction |                   |   |
|             |                        | 니니            | 開発者ツールで調査する                        |                   |   |

| ※ ◇利用者登録のお知らせ - メッセージ (テキスト形式)  夕 団 - □ ×                                                                                                    | $\leq$ |
|----------------------------------------------------------------------------------------------------|--------|
| ファイル <mark>メッセージ</mark> ヘルプ                                                                                                    |        |
| $\times$ $5$ $\bigotimes$ $i$ $f$ $f$ | ^      |
| ◇利用者登録のお知らせ                                                                                                    |        |
| sys-e-cydeenaspmgr.va@ml.hitachi-systems.com<br>5 $%$ → $10$ $(𝔅)$ 10:01                                                                                                    |        |
| 利用者が以下のように登録されましたのでお知らせ致します。<br>このメールは登録された連絡先メールアドレス宛に送信されています。                                                                                                    |        |
| 調達機関名称:会津美里町                                                                                                    |        |
| 企業ID :307200000000011<br>企業名称 :(株)テスト工務店O1<br>連絡先氏名:テスト 太郎<br>連絡先住所:〇〇〇〇市××町△丁目1-1-1                                                                                                    |        |
| ************************************                                                                                                    |        |
| E-mail : <u>sys-e-cydeenaspmgr.va@ml.hitachi-systems.com</u><br>ヘルプデスク E-mail: <u>sys-e-cydeenasphelp.rx@ml.hitachi-systems.com</u><br>ヘルプデスク URL :                                                                                                    |        |
| ***************************************                                                                                                    | <br>▼  |